Guía Rápida Comunicación CS3 Windows V3 y BL20-E-GW-EN Con Módulo de entradas Discretas en Ethernet IP

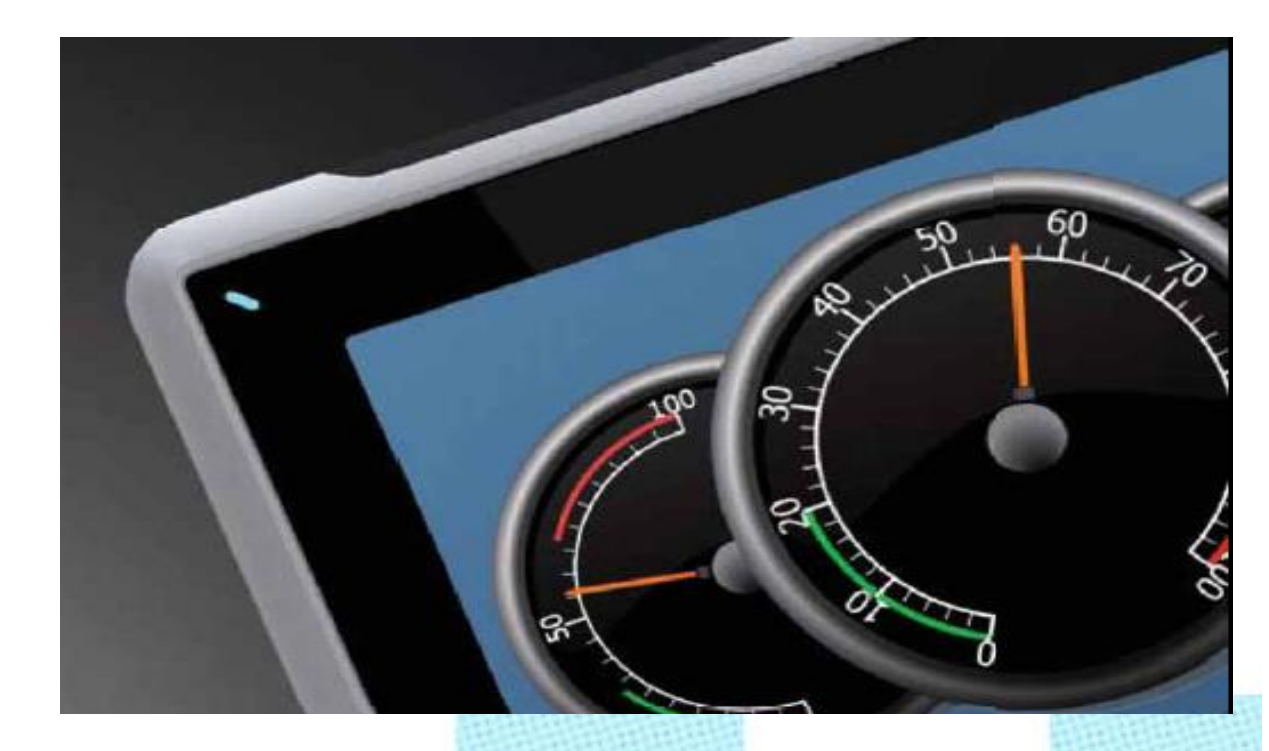

Servicio Asistencia Técnica Farell, 5 08014 Barcelona Tel. 932 982 040 soporte.tecnico@elion.es Versión: 1.0

07/03/2018

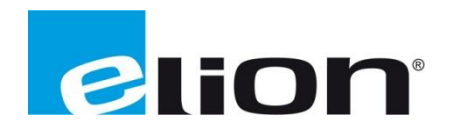

## 1. Alcance

En esta guía se mostrará un ejemplo de cómo crear una configuración con una CPU CodeSys3 y un módulo BL20-E-GW-EN en la cual está instalado un módulo de Entradas discretas BL20-E-16DIP, como ejemplo de lectura y escritura de E/S en la BL20.

## 2. Material usado.

Para este ejemplo usaremos el siguiente Hardware y software.

- Software
  - o Pactware 4.1
  - CodeSys Control Win V3
  - o EDS BL20
- Hardware
  - BL20-E-GW-EN
  - o BL20-E-16DIP-24VDC

## 3. Configuración Programa Codesys.

|       | + 0 X Página de inicio X             |                  |                                                                                                    | _ |
|-------|--------------------------------------|------------------|----------------------------------------------------------------------------------------------------|---|
|       | CODESYS V3.5 SP8 P                   | atch 1           |                                                                                                    |   |
|       | Operaciones base                     | Últimas noticias |                                                                                                    |   |
|       | Nueve proveda                        |                  |                                                                                                    |   |
|       | Abrir archivo de proyecto            |                  | 000037-000                                                                                                    |   |
|       | Abrir proyecto de PLC                |                  | CODESYS Forum                                                                                                    |   |
|       | Proyectos recientes                  |                  | CODESYS                                                                                                    |   |
|       | COL Distances                        |                  | Service Service Se                                                                                                    |   |
|       | 0 WIN VI 8120 FTP                    |                  |                                                                                                    |   |
|       | Sintitule20                          |                  |                                                                                                    |   |
|       | PLC-BL67-TBENBDXP_OK                 |                  |                                                                                                    |   |
|       | PLC-BL67-TBENBDXP                    |                  | Complete EC 61131-3 IDE for industrial embedded appr cations                                                                                                    |   |
|       | Inclinomewtro_IFM_TX50               | 7                | CODESYS in Embedded Automation >                                                                                                    |   |
|       | FM_incino                            |                  |                                                                                                    |   |
|       | Sintitule19                          |                  |                                                                                                    |   |
|       | Tiempo_Scan                          |                  |                                                                                                    |   |
|       | Sintitute18                          |                  | CODESYS News: Hinblinhts of CODESYS V3.5 SP12                                                                                                    |   |
|       | Gathlans                             |                  |                                                                                                    |   |
|       | BL20Master                           |                  | CODESYS Fieldbus                                                                                                    |   |
|       | BI20_Modbus_TCP_Slave                |                  | Performance improvements // improved export of EDS files // EtherNet/P "multiple connections" // Numerous                                                                                                    |   |
|       | 💣 Secuenciador y Base tiem           | pas              | Fieldow improvements/optimizations for PROFINET (including diagnostics and commissioning, global adtor for IP                                                                                                    |   |
|       | Sntitulo14                           |                  | addresses, simpler load distribution, further status information, etc.) // Optimizations                                                                                                    |   |
|       |                                      |                  | CODESYS Visualization                                                                                                    |   |
|       |                                      |                  |                                                                                                    |   |
|       |                                      |                  | Vestilation provide a second second s |   |
|       |                                      |                  | Touch scrolling for alarm tables # Optimized file transfer from visualization R                                                                                                    |   |
|       |                                      |                  |                                                                                                    |   |
|       |                                      |                  | CODESY'S Runtime                                                                                                    |   |
|       |                                      |                  | Significantly improved user administration for the target device in the online editor (function-oriented, useful                                                                                                    |   |
|       |                                      |                  | Rentine default settings, password options, limitation of login attempts, etc.) // Extension of OPC UA Server (event                                                                                                    |   |
|       |                                      |                  | handling) // SenseHat support for CODESYS Control for Raspberry PI St. more                                                                                                    |   |
|       | Cerrar la página después de cargar e | el proyecto      | CODESYS Engineering                                                                                                    |   |
| 0.000 | Mostrar la página al iniciar         |                  | NTT COLUMN STORES                                                                                                    |   |

Ejecutamos el Software Codesys en el PC.

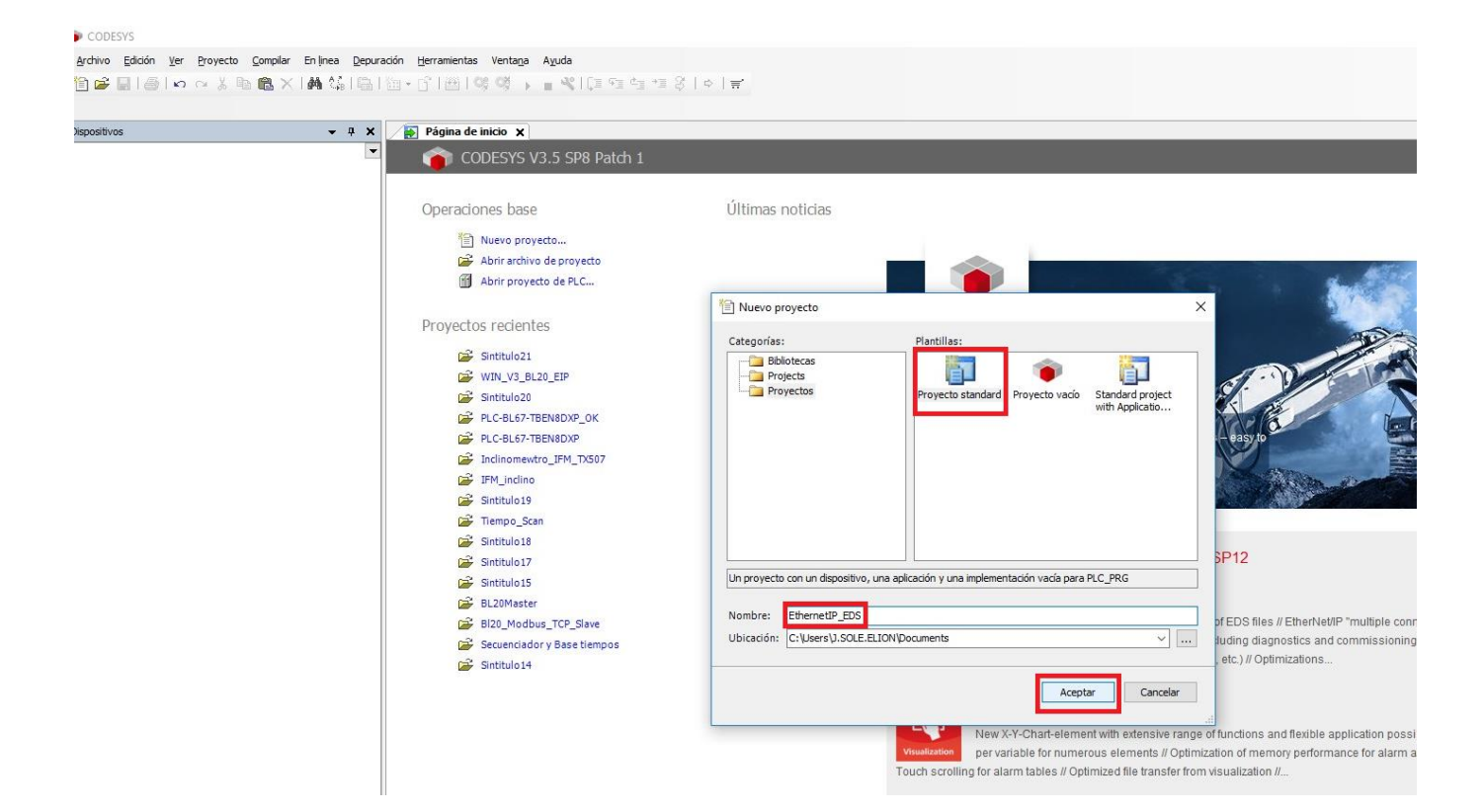

Nuevo Proyecto, Nombre, Aceptar

| altivos | ~ # X |            |                                                                                                    |                                                                                                    |   |
|---------|-------|------------|----------------------------------------------------------------------------------------------------|----------------------------------------------------------------------------------------------------|---|
|         |       | Proyecto p | rredeterminado<br>Está usted preparado para crear un nuevo j<br>guiará para inicorporar al proyecto los sigui<br>- Un dispositivo programa PLC_PRG en el l<br>adelante<br>- Una tarea cíclica que llama al PLC_PRG<br>- Una tarea cíclica a la versión más reciente d | proyecto predeterminado. Este asistente le<br>entes objetos:<br>ribeposteriormente<br>enguaje de programación que se indica más<br>le biblioteca estándar | × |
|         |       |            | Dispositive: CODESYS Control Win V3 (3S<br>PLC_PRG en: Diagrama de contactos (LD)                                                                                                    | - Smart Software Solutions GmbH)                                                                                                    |   |

Selección CPU, en nuestro caso CODESYS CONTROL WIN V3 y Aceptar.

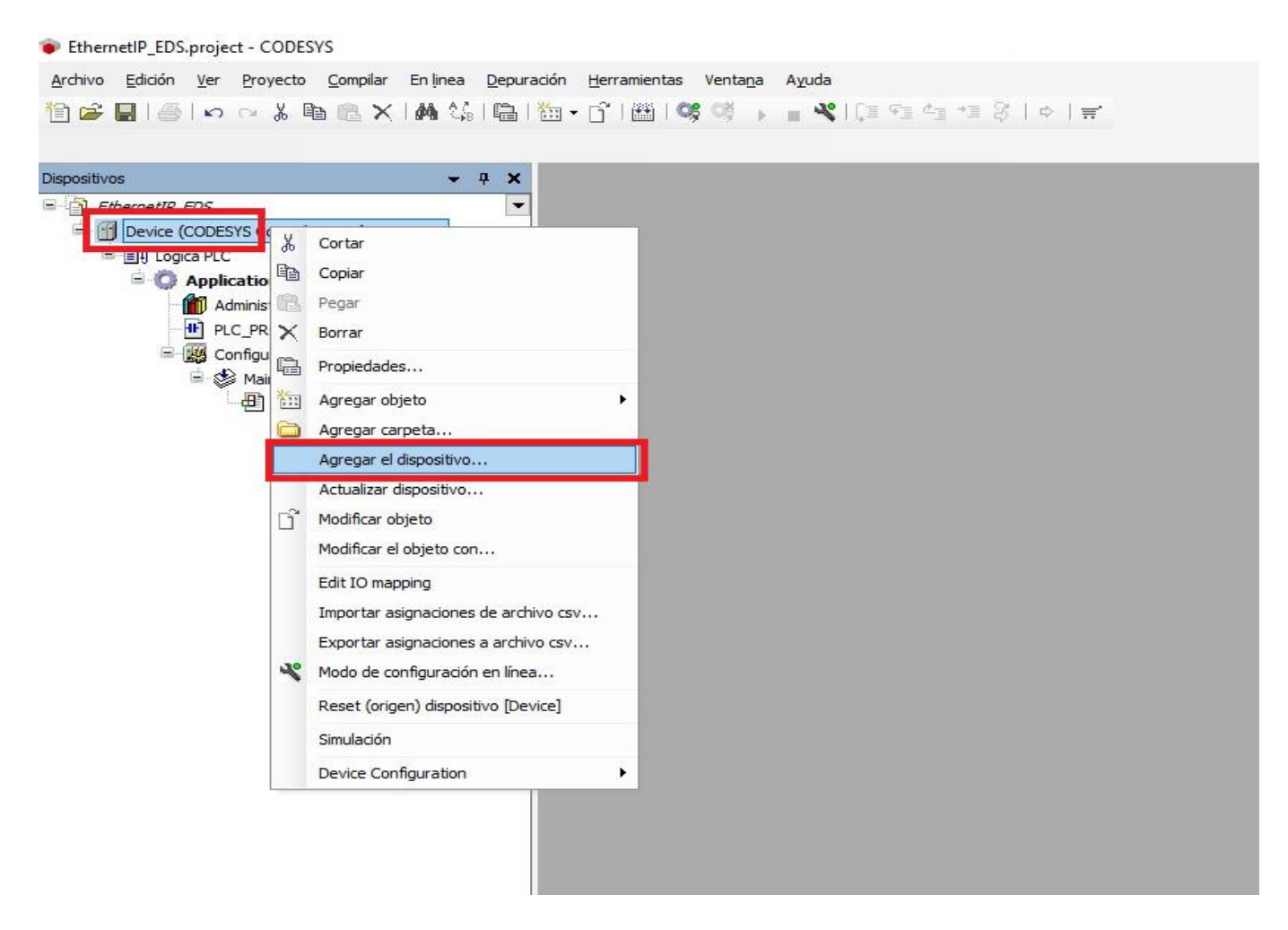

Cursor en CPU, botón derecho, agregar dispositivo.

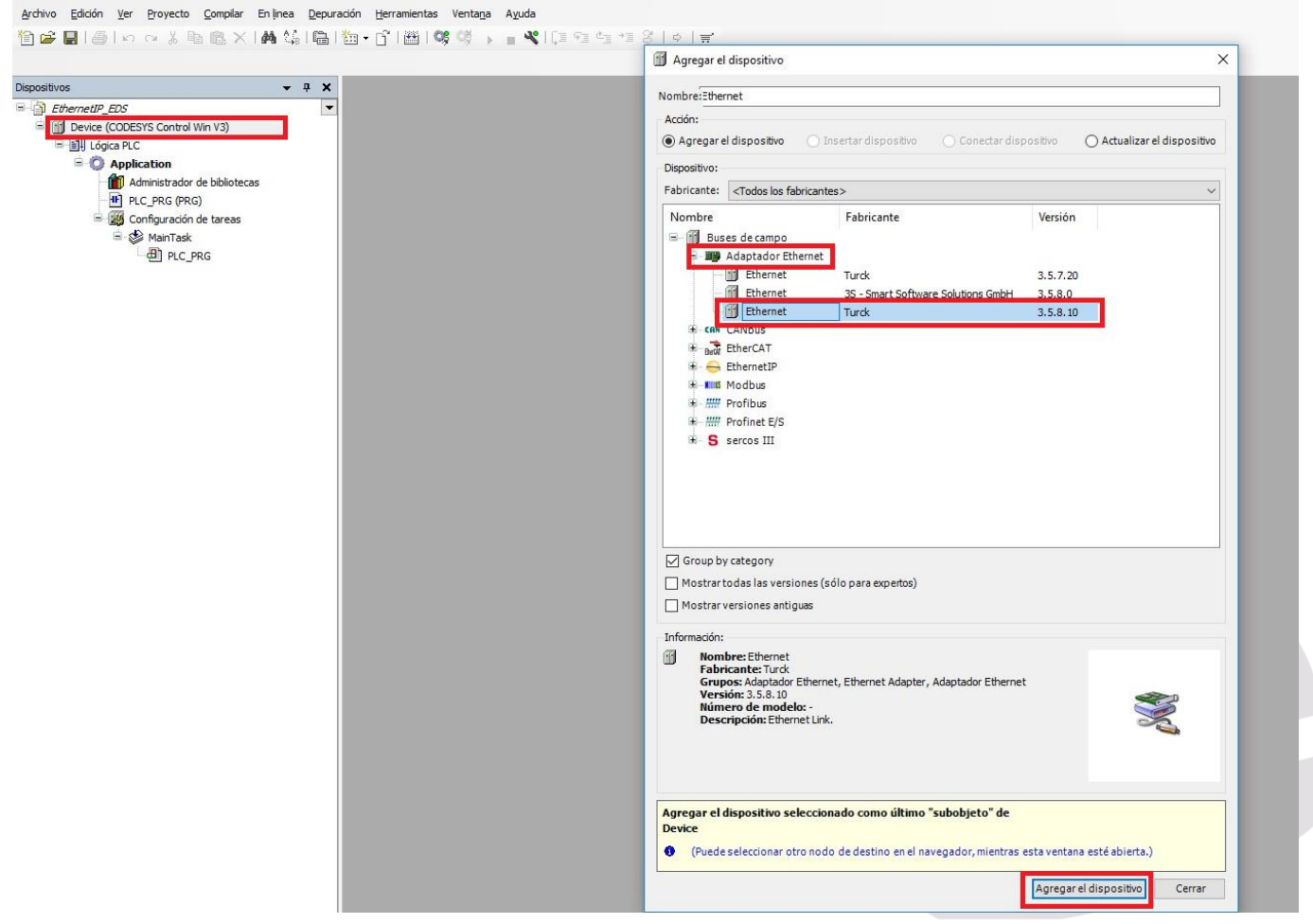

Seleccionar Adaptador Ethernet y el Driver Turck Ethernet. Agregar dispositivo.

|                                 | Agregar el dispositivo                                                                                                    |
|---------------------------------|----------------------------------------------------------------------------------------------------|
| sitivos 👻 🖣 🗙                   | Nambra Etherhlat TD Screner                                                                                                    |
| EthernetIP_EDS                  | Nonioretzuherweit_br_scanner                                                                                                    |
| Device (CODESYS Control Win V3) | Acción:                                                                                                    |
| E Lógica PLC                    | Agregar el dispositivo Insertar dispositivo Conectar dispositivo Actualizar el dispositi                                                                                                    |
| Application                     | Disperitives                                                                                                    |
| Administrador de bibliotecas    |                                                                                                    |
| PLC_PRG (PRG)                   | Pabricante: <10dos los fabricantes>                                                                                                    |
| 😑 🧱 Configuración de tareas     | Nombre Fabricante Versión                                                                                                    |
| 🖹 🍪 MainTask                    | 🖃 🎬 Buses de campo                                                                                                    |
| B PLC PRG                       | 🖶 👄 EthernetIP                                                                                                    |
| Ethernet (Ethernet)             | 🖷 👄 Dispositivo EthernetIP esclavo                                                                                                    |
|                                 | 🖹 👄 Escáner Ethernet IP                                                                                                    |
|                                 | EtherNet/IP Scanner 35 - Smart Software Solutions GmbH 3.5.8.10                                                                                                    |
|                                 | iei- ∎us Modbus                                                                                                    |
|                                 | The second second |
|                                 |                                                                                                    |
|                                 |                                                                                                    |
|                                 |                                                                                                    |
|                                 |                                                                                                    |
|                                 |                                                                                                    |
|                                 |                                                                                                    |
|                                 |                                                                                                    |
|                                 |                                                                                                    |
|                                 |                                                                                                    |
|                                 |                                                                                                    |
|                                 |                                                                                                    |
|                                 |                                                                                                    |
|                                 | Group by category                                                                                                    |
|                                 | Mostrar todas las versiones (sólo para expertos)                                                                                                    |
|                                 | Mostrar versiones antiguas                                                                                                    |
|                                 |                                                                                                    |
|                                 | Información:                                                                                                    |
|                                 | Nombre: EtherNet/IP Scanner                                                                                                    |
|                                 | Fabricante: 35 - Smart Software Solutions GmbH                                                                                                    |
|                                 | Versión: 35.8.10                                                                                                    |
|                                 | Número de modelo: 1                                                                                                    |
|                                 | Descripción: EtherNet/IP Scanner                                                                                                    |
|                                 |                                                                                                    |
|                                 |                                                                                                    |
|                                 |                                                                                                    |
|                                 |                                                                                                    |
|                                 | Agregar el dispositivo seleccionado como último "subobjeto" de                                                                                                    |
|                                 | Ethernet                                                                                                    |
|                                 | (Puede seleccionar otro nodo de destino en el navegador, mientras esta ventana esté abierta.)                                                                                                    |
|                                 |                                                                                                    |
|                                 |                                                                                                    |
|                                 | Agregar el dispositivo Cerra                                                                                                    |

Cursor En Ethernet, seleccionar Ethernet IP Escáner y el Driver Ethernet IP Scanner 3S. Agregar dispositivo.

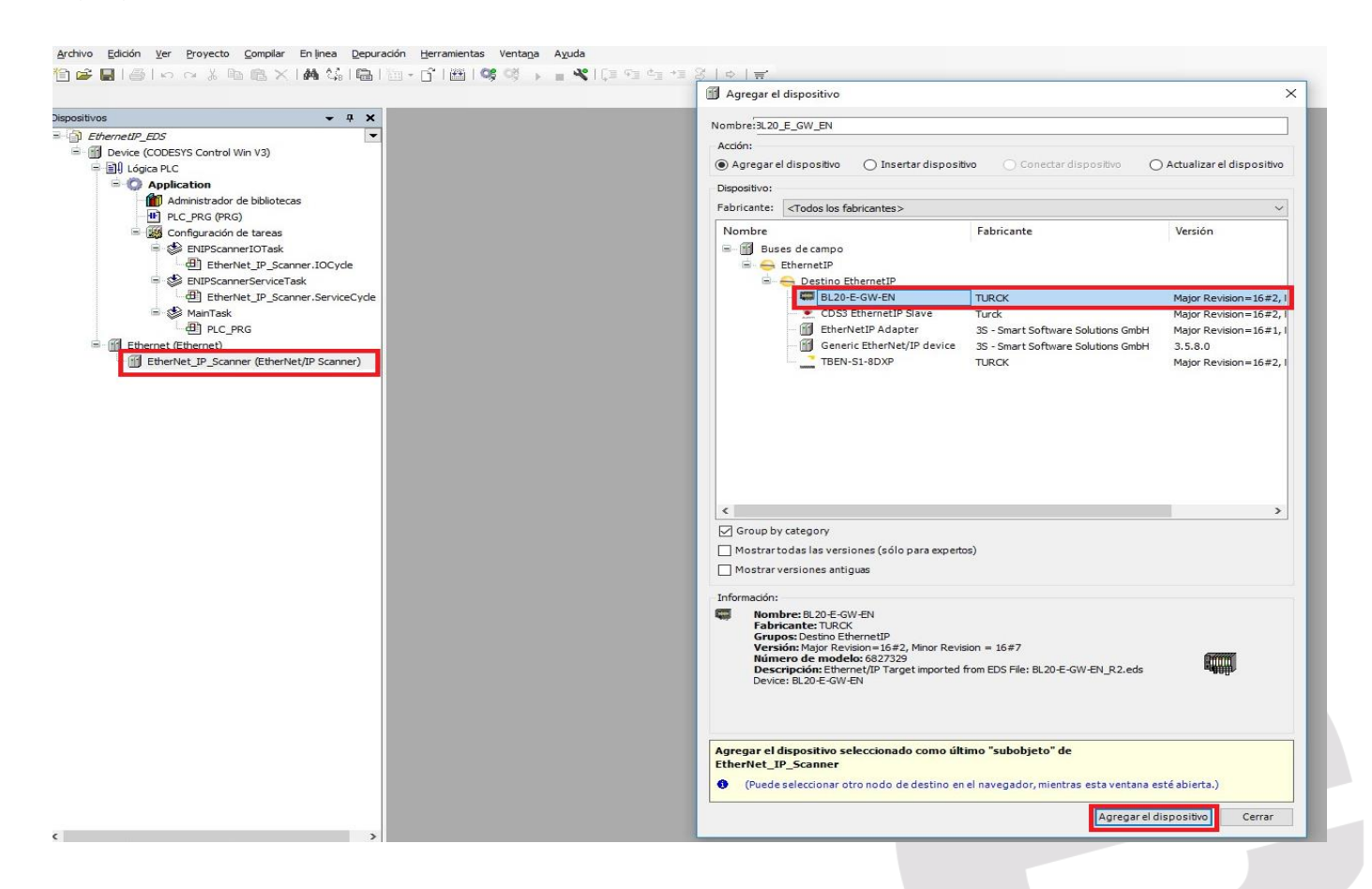

Cursor en Ethernet\_IP\_Scanner, y seleccionar Ethernet IP, Destino Ethernet IP y BL20-E-GW-EN, EDS previamente instalado. Agregar dispositivo y cerrar.

| <ul> <li>EthernetIP_EDS.project* - CODESYS</li> <li>Archivo Edición Ver Proyecto Compilar En linea Depura</li> <li>Image: Image: Image:</li></ul> | ción <u>H</u> erramientas Venta <u>n</u> a Ayuda<br>→  →  →  →  →  →  →  →  →  →  →  →  → | [≡ ⊊≣ ¢ <u>≡</u> ≯≣ {                             | ×                                                                                                    |
|----------------------------------------------------------------------------------------------------|-------------------------------------------------------------------------------------------|---------------------------------------------------|----------------------------------------------------------------------------------------------------|
|                                                                                                    | General<br>Estado<br>Información                                                          | Interface:<br>Use Operating S<br>Change Operating | ystem Settings<br>ng System Settings                                                                                      |
| PLC_FRG (FRG)     Configuración de tareas     ENIPScannerIOTask     PLC_FRG FRICE     ENIPScannerServiceTask     PLC_ENCE     MainTask     PLC_PRG     EtherNet_IP_Scanner.ServiceCycle     MainTask     PLC_PRG     EtherNet_IP_Scanner (EtherNet/IP Scanner)     EtherNet_IP_Scanner (EtherNet/IP Scanner)     BL20_E_GW_EN (BL20-E-GW-EN)                                                                                                    |                                                                                           | IP address<br>Subnet mask<br>Default Gateway      | 192       . 168       . 0       . 1         255       . 255       . 255       . 0         0       . 0       . 0       . 0 |

Doble Click en Ethernet y configurar la dirección IP de la CPU, en nuestro caso la dirección del PC en la se ejecutará CDS3 Win V3.

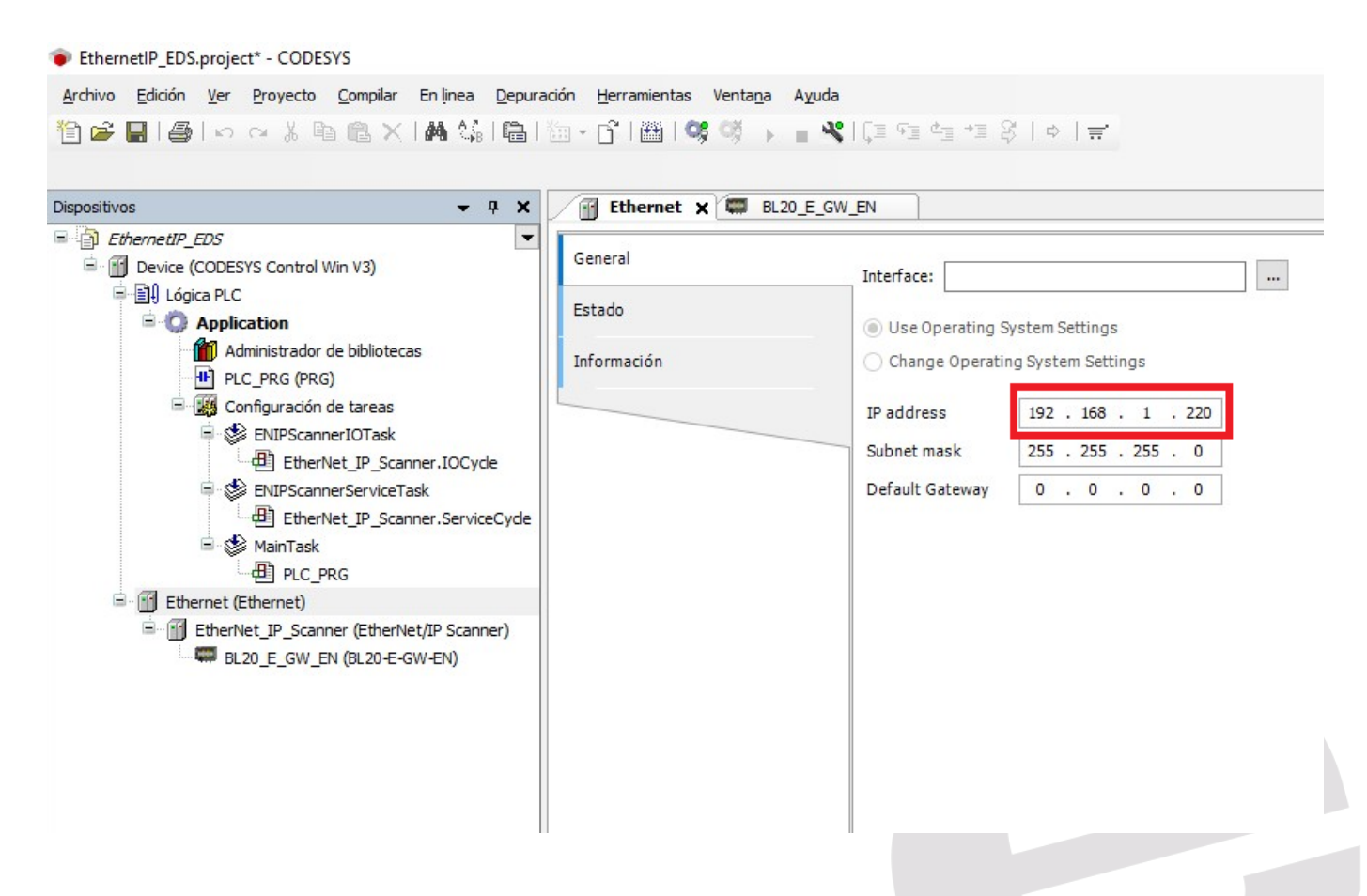

La pantalla aparecerá como la anterior. Dirección IP configurada para la CPU 192.168.1.220.

| spositivos 👻 🕂 🗙                                                                                                    | Ethernet BL20_E_                                     | GW_EN 🗙                                                                |             |             |
|----------------------------------------------------------------------------------------------------|------------------------------------------------------|------------------------------------------------------------------------|-------------|-------------|
| EthernetIP_EDS     Device (CODESYS Control Win V3)     Device (CODESYS Control Win V3)     Device | Configuración de sistema de<br>destino<br>Conexiones | Address Settings<br>IP Address: 192 , 1                                | 168 . 0 . 2 | EtherNet/IP |
| PLC_PRG (PRG)     Configuración de tareas     SENTEC-armee/IOTack                                                                                                    | Assemblies<br>Parámetros de usuario                  | Electronic Keying                                                      |             | -           |
| EtherNet_IP_Scanner.IOCycle     ServiceTask                                                                                                    | EtherNet/IP Asignación E/S                           | <ul> <li>Compatibility Check</li> <li>Strict Identity Check</li> </ul> |             |             |
|                                                                                                    | Estado                                               | Check Device Type                                                      | 12          |             |
| Ethernet (Ethernet)                                                                                                    | An of the contraction                                | Check Vendor Code                                                      | 48<br>27330 |             |
| BL20_E_GW_EN (BL20-E-GW-EN)                                                                                                    |                                                      | Check Major Revision                                                   | 2           |             |
|                                                                                                    |                                                      | Restore default values                                                 |             |             |
|                                                                                                    |                                                      |                                                                        |             |             |

A continuación, hacer doble Click en el dispositivo BL20\_E\_GW\_EN y en Configuración de sistema de destino, configurar la dirección IP de la BL20 y eliminar las opciones de Checking

| iositivos 👻 🕂 🗙                                                                                                    | Ethernet BL20_E                                                                            | GW_EN X                                                                                                    |             |
|----------------------------------------------------------------------------------------------------|--------------------------------------------------------------------------------------------|----------------------------------------------------------------------------------------------------|-------------|
| EthernetIP_EDS  CODESYS Control Win V3)  Device (CODESYS Control Win V3)  Dill Lógica PLC  Application                                                                                                    | Configuración de sistema de<br>destino<br>Conexiones                                       | Address Settings<br>IP Address: 192 . 168 . 1 . 30                                                                                                    | EtherNet/IP |
| Administrador de bibliotecas PLC_PRG (PRG) Configuración de tareas ENIPScanner/IOTask ENIPScanner/ServiceTask ENIPScanner/ServiceTask ENIP EtherNet_IP_Scanner.ServiceCycle EMIP C_PRG EMIP C_PRG Ethernet (Ethernet) EtherNet_IP_Scanner (EtherNet/IP Scanner) EtherNet_IP_Scanner (EtherNet/IP Scanner) E BL20_E_GW_EN (BL20-E-GW-EN) | Assemblies<br>Parámetros de usuario<br>EtherNet/IP Asignación E/S<br>Estado<br>Información | Electronic Keying<br>Keying Options<br>Compatibility Check<br>Strict Identity Check<br>heck Device Type<br>heck Vendor Code<br>heck Vendor Code<br>heck Major Revision<br>heck Major Revision<br>heck Minor Revision<br>Z |             |

La pantalla aparecerá como la anterior. Dirección IP para la BL20 192.168.1.30 u las Casillas comprobación de identidad, deseleccionadas.

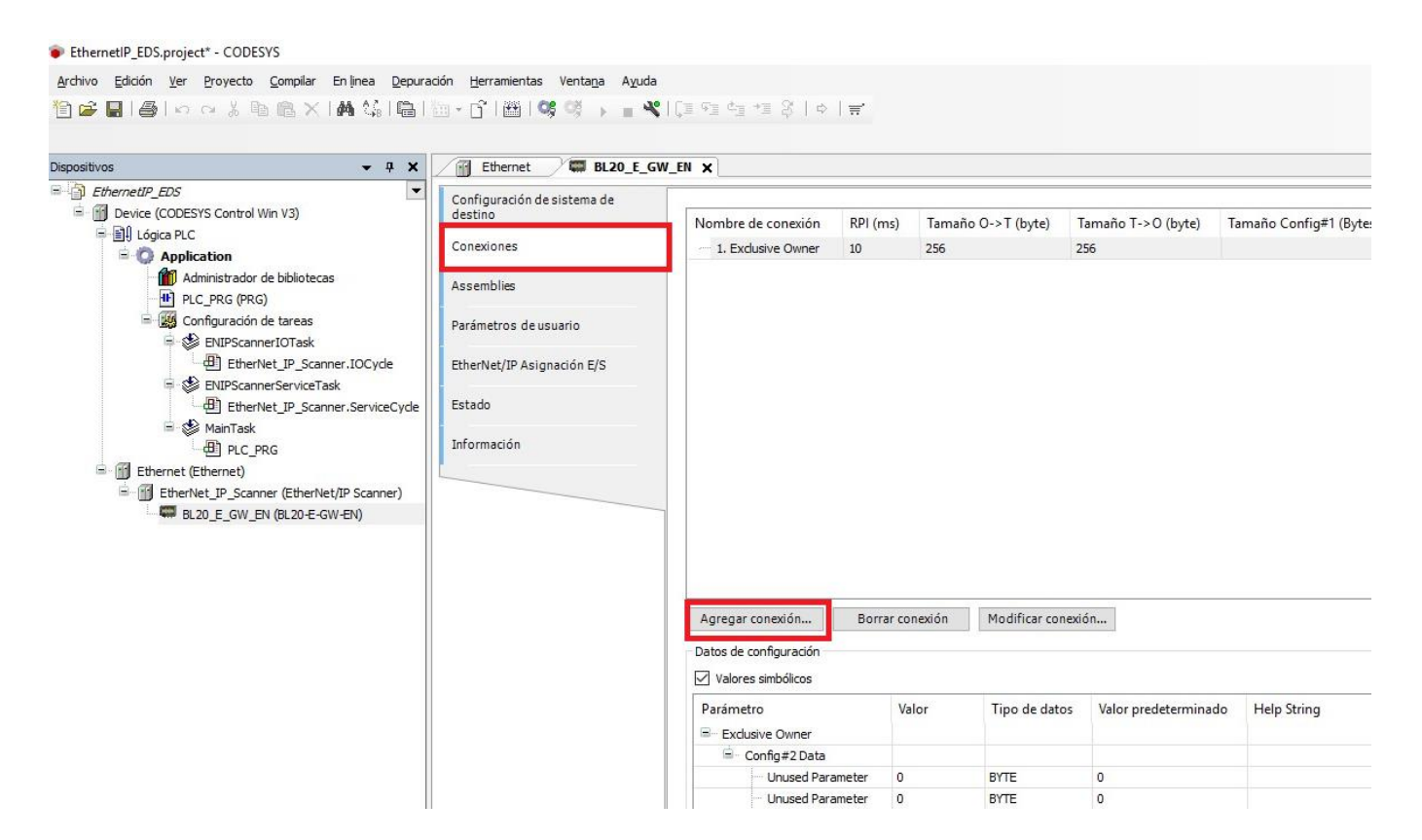

Pulsar la pestaña Conexiones y Agregar conexión.

|                                                                                                    |                                                                                                    |                    | Conexión nueva                                                                                                    |
|----------------------------------------------------------------------------------------------------|----------------------------------------------------------------------------------------------------|--------------------|----------------------------------------------------------------------------------------------------|
| Dispositivos 👻 🕂 🗙                                                                                                    | Ethernet BL20_E_G                                                                                                    | W_EN X             | Conexión genérica (de libre configuración)                                                                                                    |
| ChemetIP_EDS     Device (CODESYS Control Win V3)     Device (CODESYS Control Win V3)     Device (CODESystemation Control Win V3)     Device (CODESystemation Control Win V3)     Device (CODESystemation Control Win V3)     Device (CODESystemation Control Win V3)     Device (CODESystemation Control Win V3)     Device (CODESystemation Control Win V3)     Device (CODESystemation Control Win V3)     Device (CODESystemation Control Win V3)     Device (CODESystemation Control Win V3)     Device (CODESystemation Control Win V3)     Device (Control Win V4)     Device (Control Win V4)     Device (Control Win V4)     Device (Control Win V4)     Device (Control Win V4)     Device (Control Win V4)     Device (Control Win V4)     Device (Control Win V4)     Device (Control Win V4)     Device (Control Win V4)     Device (Control Win V4)     Device (Control Win V4)     Device (Control Win V4) | Configuración de sistema de<br>destino<br>Conexiones<br>Assemblies<br>Parámetros de usuario<br>EtherNet/IP Asignación E/S<br>Estado<br>Información | Nor                | Conexión genérica (de libre configuración) Conexión predefinida (archivo EDS) Selecciones una conexión Selecciones una conexión Imputo lon/ connection Imputo lon/ connection Exclusive Owner-Variable 256 Exclusive Only-Variable 256 Isten Only-Variable 256 Parámetros genéricos Ruta de enlace 20 04 24 01 2C 66 2C 65 Tipo de desencadenador Cíclico RPI (ms) Note: Connection Reference of the context of the context of t |
|                                                                                                    |                                                                                                    | Agu<br>Dato<br>Par | Tipo de transporte     Owner exclusivo     Multiplicador de tiempo de espera     4       gr     Escáner a dispositivo de destino (consumo)     Destino a escáner (generación)       Tamaño 0>T (Bytes)     2       Tamaño Config±1 (Bytes)     0       Tamaño Config±2 (Bytes)     0       Modo     Punto-a-punto       Tipo     Fijo       Formato de transmisión     Run/Idle 32 bit       Tiempo de inhibición (ms)     0       Unused Parameter     0       BYTE     0                                                                                                    |

Seleccionar la opción Exclusive Device Variable y definir los Bytes de intercambio que necesitamos con la BL20. (Definimos la cantidad de información a intercambiar en Bytes)

Modo de comunicación Punto a Punto en el intercambio y RPY 40, y aceptar.

| PACTware                          |                                                    |                            |                                              |                             |              |                      |                |
|-----------------------------------|----------------------------------------------------|----------------------------|----------------------------------------------|-----------------------------|--------------|----------------------|----------------|
| File Edit View Project Device Ext | ras Window Help                                    |                            |                                              |                             |              |                      |                |
|                                   | ■ 本 <b>林 夏 ⊉ 10 ⊉</b>                              |                            |                                              |                             |              |                      |                |
| Project #×                        | 01/8L20-E-16DI-24VDC-P Parameter                   | 192.168.1.30/BI 20-F-GW-FN | (>= VN 03-00) Station report result          |                             |              |                      |                |
| Device tag                        |                                                    |                            |                                              |                             |              |                      |                |
| HOST PC                           |                                                    |                            | Device type BL20-E-GW-E                      | N (>= VN 03-00)             |              |                      |                |
| 🖻 💳 TCP:192.168.1.220             | 3                                                  |                            | Description Multiprotocol-I                  | Interface for BL20.         |              |                      |                |
|                                   | 3                                                  |                            |                                              |                             |              |                      |                |
| 니 후 Modulbus                      |                                                    |                            |                                              |                             |              |                      | 5              |
| Topical Contract                  | -1. Station overview H 4                           | 6/9 н Q - 🌆                |                                              |                             |              |                      |                |
|                                   | - 2. Station image                                 | 6. EtherN                  | et/IP report                                 |                             |              |                      |                |
|                                   | 4. Station parameters                              |                            | an report                                    |                             |              |                      |                |
|                                   | - 5. Station article list                          |                            |                                              |                             |              |                      |                |
|                                   | 6. EtherNet/IP report     6.1. Station description |                            |                                              |                             |              |                      |                |
|                                   | - 6.2.1/0 map for input data                       |                            |                                              |                             |              |                      |                |
|                                   | - 6.3. I/O map for output data                     |                            |                                              |                             |              |                      |                |
|                                   | 7. Modbus report<br>7.1 Station description        |                            |                                              |                             |              |                      |                |
|                                   | - 7.1. Statur description                          | 6.1. Station               | description                                  |                             |              |                      |                |
|                                   | - 7.3. I/D map for output data                     |                            |                                              |                             |              |                      |                |
|                                   | - 7.4. Parameter                                   |                            |                                              |                             |              |                      |                |
|                                   |                                                    | Otation address            | 100 160 1 00                                 |                             |              |                      |                |
|                                   |                                                    | Station audress.           | 192.108.1.30                                 |                             |              |                      |                |
|                                   |                                                    | Adr./Slot                  | Name                                         | TAG                         | Descr.       | Data Size In         | Data Size Out  |
|                                   |                                                    | Slot 0*                    | BL20-E-GW-EN (>= VN 03-00                    | 192 168 1 30/BL 20-         | Term0A       | 16 bit               | 16 bit         |
|                                   |                                                    |                            |                                              | E-GW-EN (>= VN              |              |                      |                |
|                                   |                                                    |                            | 2 A A A A A A A A A A A A A A A A A A A      | 03-00)                      |              |                      |                |
|                                   |                                                    | Slot 1                     | RI 20 E 160124V/DC R                         | 01/PL 20 E 16DL             | TormOR       | 16 bit               | 0 hit          |
|                                   |                                                    | SIGUT                      | BL20-E-10DI-24VDC-P                          | 241/DC P                    | Territob     | TO DIL               | U DIL          |
|                                   |                                                    | (g <del></del>             | Local I/O data incl. status/control          | 24VDC-F                     |              | 2 Words              | 1 Word         |
|                                   |                                                    | Total aiza for in          | lout data rounded on full words              |                             |              | 2 Words              | 1 Word         |
|                                   |                                                    | Total Size for III         | our data rounded off full words              |                             |              | 2 WORDS              | TWOID          |
|                                   |                                                    |                            |                                              |                             |              |                      |                |
|                                   |                                                    | in the PLC Config          | uration software, the in - and output size e | entries for the assembly in | istances may | be depicted in words | (DATA -INT) or |
|                                   |                                                    | even in double-wo          | oras (DATA - DINT).                          |                             |              |                      |                |
|                                   | l                                                  | The I/O mapping            | results have thus to be converted into the   | respective data format.     |              |                      |                |

Para la configuración elegida, el software Pactware nos define 2 Words para entrada de datos y 1 Word para salida de datos.

| Dispositivos - 7 ×                                                                                                    | Ethernet BL20_E_(                   | GW_EN X                                                                       |                          |                                      |                    |                |
|----------------------------------------------------------------------------------------------------|-------------------------------------|-------------------------------------------------------------------------------|--------------------------|--------------------------------------|--------------------|----------------|
| EthernetUP_EDS     Device (CODESYS Control Win V3)                                                                                                    | Configuración de sistema de destino | Nombre de conexión                                                            | RPI (ms)                 | Tamaño O->T (byte)                   | Tamaño T->O (byte) | Tamaño Config≠ |
|                                                                                                    | Conexiones                          | 1. Exclusive Owner                                                            | 1                        | 256                                  | 256                |                |
| Administrador de bibliotecas      PLC_PRG (PRG)                                                                                                    | Assemblies                          | 2. Exclusive Owner-Var                                                        | riable 40                | 2                                    | 4                  |                |
| Image: Second second secon  | Parámetros de usuario               |                                                                               |                          |                                      |                    |                |
| EtherNet_IP_Scanner.IOCyde                                                                                                    | EtherNet/IP Asignación E/S          |                                                                               |                          |                                      |                    |                |
| EtherNet_IP_Scanner.ServiceCycle                                                                                                    | Estado                              |                                                                               |                          |                                      |                    |                |
| E PLC_PRG                                                                                                    | Información                         |                                                                               |                          |                                      |                    |                |
| 🖻 🔟 Ethernet (Ethernet)                                                                                                    |                                     |                                                                               |                          |                                      |                    |                |
|                                                                                                    |                                     |                                                                               |                          |                                      |                    |                |
| EtherNet_IP_Scanner (EtherNet/IP Scanner)           Image: Black         Image: Black                                                                                                    |                                     |                                                                               |                          |                                      |                    |                |
| Image: Black and the second second |                                     |                                                                               |                          |                                      |                    |                |
| Image: Second Second |                                     | Agregar conexión                                                              | Borrar conexión          | Modificar conexión.                  |                    |                |
| Image: Second Second |                                     | Agregar conexión                                                              | Borrar conexión          | Modificar conexión.                  |                    |                |
| Image: Second Second Secon  |                                     | Agregar conexión<br>Datos de configuración<br>Valores simbólicos              | Borrar conexión          | Modificar conexión.                  |                    |                |
| I EmerNet µ _Scanner (EtherNet) Scanner)                                                                                                    |                                     | Agregar conexión<br>Datos de configuración<br>Valores simbólicos<br>Parámetro | Borrar conexión<br>Valor | Modificar conexión.<br>Tipo de datos | ·                  | Help String    |

A continuación, cursor en la conexión por defecto 1-Exclusive Owner y borrar conexión. No la usaremos y nos daría error cuando pusiéramos el PLC en marcha en el dispositivo BL-20. (Permanecería en rojo).

| spositivos 👻 🕂 🗙                                                          | Ethernet BL20_E_C                      | SW_EN X                       |              |                      |                    |                        |
|---------------------------------------------------------------------------|----------------------------------------|-------------------------------|--------------|----------------------|--------------------|------------------------|
| EthernetIP_EDS     Evice (CODESYS Control Win V3)                         | Configuración de sistema de<br>destino | Nombre de conexión            | RPI (ms)     | Tamaño O->T (byte)   | Tamaño T->0 (byte) | Tamaño Config#1 (Byte  |
| Elle Lógica PLC     Electron                                              | Conexiones                             | - 1. Exclusive Owner-Variable | 40           | 2                    | 4                  | fundito configer (byte |
| Administrador de bibliotecas                                              | Assemblies                             |                               |              |                      |                    |                        |
| Configuración de tareas     ENIPScannerIOTask                             | Parámetros de usuario                  |                               |              |                      |                    |                        |
| EtherNet_IP_Scanner.IOCycle                                               | EtherNet/IP Asignación E/S             |                               |              |                      |                    |                        |
| EtherNet_IP_Scanner.ServiceCycle                                          | Estado                                 |                               |              |                      |                    |                        |
| ainTask<br>□ ∰ PLC PRG                                                    | Información                            |                               |              |                      |                    |                        |
| Ethernet (Ethernet)                                                       |                                        |                               |              |                      |                    |                        |
| EtherNet_IP_Scanner (EtherNet/IP Scanner)     BL20 E GW EN (BL20-E-GW-EN) |                                        | _                             |              |                      |                    |                        |
|                                                                           |                                        |                               |              |                      |                    |                        |
|                                                                           |                                        |                               |              |                      |                    |                        |
|                                                                           |                                        | Agregar conexión Bor          | rar conexión | Modificar conexión   |                    |                        |
|                                                                           |                                        | Datos de configuración        |              |                      |                    |                        |
|                                                                           |                                        | Valores simbólicos            |              |                      |                    |                        |
|                                                                           |                                        | Parámetro Valor Tipe          | o de datos   | Valor predeterminado | Help String        |                        |

La pantalla de configuración quedaría como la anterior.

| itivos 👻 🕈                                                    | X BL20_E                    | GW_EN X                                |            |               |           |      |        |             |                   |                             |                                                                                                    |   |
|---------------------------------------------------------------|-----------------------------|----------------------------------------|------------|---------------|-----------|------|--------|-------------|-------------------|-----------------------------|----------------------------------------------------------------------------------------------------|---|
| EthernetIP_EDS                                                | Configuración de sistema de | Canales                                |            |               |           |      |        |             |                   |                             |                                                                                                    | _ |
| Device (CODESYS Control Win V3)                               | destino                     | Variable                               | Asignación | Canal         | Dirección | Tipo | Unidad | Descrinción |                   |                             |                                                                                                    |   |
| Ella Lógica PLC                                               | Conexiones                  | a. *a                                  |            | Innut Parami  | 96180     | BYTE |        |             |                   |                             |                                                                                                    |   |
| Administrator de bibliotecas                                  | and a second second         | 8.4                                    |            | Input Param 1 | %IB1      | BYTE |        |             |                   |                             |                                                                                                    |   |
| PIC PRG (PRG)                                                 | Assemblies                  | B-10                                   |            | Input Param2  | %IB2      | BYTE |        |             |                   |                             |                                                                                                    |   |
| E 20 Configuración de tareas                                  | Participation de manage     | B- **                                  |            | Input Param3  | %IB3      | BYTE |        |             |                   |                             |                                                                                                    |   |
| ENIPScannerIOTask                                             | Parametros de usuario       | 8.50                                   |            | Output Param0 | %QB0      | BYTE |        |             |                   |                             |                                                                                                    |   |
| EtherNet_IP_Scanner.IOCycle                                   | EtherNet/IP Asignación E/S  | ······································ |            | Output Param1 | %QB1      | BYTE |        |             |                   |                             |                                                                                                    |   |
| 😑 🍪 ENIPScannerServiceTask                                    |                             |                                        |            |               |           |      |        |             |                   |                             |                                                                                                    |   |
| EtherNet_IP_Scanner.ServiceC                                  | ycle Estado                 |                                        |            |               |           |      |        |             |                   |                             |                                                                                                    |   |
| 🖹 🥪 MainTask                                                  | a de manada                 |                                        |            |               |           |      |        |             |                   |                             |                                                                                                    |   |
| ·셴 PLC_PRG                                                    | Información                 |                                        |            |               |           |      |        |             |                   |                             |                                                                                                    |   |
| Ethernet (Ethernet)                                           |                             |                                        |            |               |           |      |        |             |                   |                             |                                                                                                    |   |
| <ul> <li>EtherNet_IP_Scanner (EtherNet/IP Scanner)</li> </ul> |                             |                                        |            |               |           |      |        |             |                   |                             |                                                                                                    |   |
| BL20_E_GW_DV (BL20-E-GW-EN)                                   |                             |                                        |            |               |           |      |        |             |                   |                             |                                                                                                    |   |
|                                                               |                             |                                        |            |               |           |      |        |             |                   |                             |                                                                                                    |   |
|                                                               |                             |                                        |            |               |           |      |        |             |                   |                             |                                                                                                    |   |
|                                                               |                             |                                        |            |               |           |      |        |             |                   |                             |                                                                                                    |   |
|                                                               |                             |                                        |            |               |           |      |        |             |                   |                             |                                                                                                    |   |
|                                                               |                             |                                        |            |               |           |      |        |             |                   |                             |                                                                                                    |   |
|                                                               |                             |                                        |            |               |           |      |        |             |                   |                             |                                                                                                    |   |
|                                                               |                             |                                        |            |               |           |      |        |             |                   |                             |                                                                                                    |   |
|                                                               |                             |                                        |            |               |           |      |        |             |                   |                             |                                                                                                    |   |
|                                                               |                             |                                        |            |               |           |      |        |             |                   |                             |                                                                                                    |   |
|                                                               |                             |                                        |            |               |           |      |        |             |                   |                             |                                                                                                    |   |
|                                                               |                             |                                        |            |               |           |      |        |             |                   |                             |                                                                                                    |   |
|                                                               |                             |                                        |            |               |           |      |        |             |                   |                             |                                                                                                    |   |
|                                                               |                             |                                        |            |               |           |      |        |             |                   |                             |                                                                                                    |   |
|                                                               |                             |                                        |            |               |           |      |        |             |                   |                             |                                                                                                    |   |
|                                                               |                             |                                        |            |               |           |      |        |             |                   |                             |                                                                                                    |   |
|                                                               |                             |                                        |            |               |           |      |        |             |                   |                             |                                                                                                    |   |
|                                                               |                             |                                        |            |               |           |      |        |             |                   |                             |                                                                                                    |   |
|                                                               |                             |                                        |            |               |           |      |        |             |                   |                             |                                                                                                    |   |
|                                                               |                             |                                        |            |               |           |      |        |             |                   |                             |                                                                                                    |   |
|                                                               |                             |                                        |            |               |           |      |        |             |                   |                             |                                                                                                    |   |
|                                                               |                             |                                        |            |               |           |      |        |             |                   |                             |                                                                                                    |   |
|                                                               |                             |                                        |            |               |           |      |        |             |                   |                             |                                                                                                    |   |
|                                                               |                             |                                        |            |               |           |      |        |             | Restablecer asign | 1866 Always update variable | s: [Use parent device setting                                                                        |   |
|                                                               |                             | Objetos IEC                            |            |               |           |      |        |             | Restablecer asign | Always update variable      | s: Use parent device setting<br>Lice parent device setting                                           |   |
|                                                               |                             | Objetos IEC<br>Variable                | Ationsción | Ties          |           |      |        |             | Restablecer asig  | 1005 Always update variable | 1: Use parent denice setting<br>Day parent device setting<br>Capital of Learning Land Land Land Land |   |

Pulsando la pestaña Ethernet IP asignación de E/S, aparecerán las variables asociadas a los datos de intercambio.

Seleccionamos la habilitación del intercambio de las variables a cada ciclo de Scan

| ispositivos 👻 | 4 🗙 📑 Ethernet 🖼 BL20_E                                                                                                    | E_GW_EN Device X                                                                                                    |
|---------------|----------------------------------------------------------------------------------------------------|----------------------------------------------------------------------------------------------------|
| posruvs       | <ul> <li>Image temenet</li> <li>Enconfiguración de comunicación de comunicación de comunicación de comunicación</li> <li>Aplicaciones</li> <li>Backup and Restore</li> <li>Archivos</li> <li>Registro</li> <li>Arjustes PLC</li> <li>PLC shell</li> <li>Usuarios y grupos</li> <li>Distribución de tareas</li> <li>Estado</li> <li>Información</li> </ul> | Seleccionar dispositivo         Seleccionar dispositivo         Obschreaded         Seleccionar dispositivo         Seleccionar dispositivo         Obschreaded         Seleccionar dispositivo         Seleccionar dispositivo         Obschreaded         Seleccionar dispositivo         Seleccionar dispositivo         Seleccionar dispositivo         Seleccionar dispositivo         Seleccionar dispositivo         Seleccionar di         Seleccionar dispositivo |

A continuación, seleccionamos en Device Codesys Control Win V3, la configuración de la comunicación. Examinar Red, seleccionar Red de control y aceptar

| thernetIP_EDS                                                           |                                  |                    |                             |          |                                                                          |
|-------------------------------------------------------------------------|----------------------------------|--------------------|-----------------------------|----------|--------------------------------------------------------------------------|
| Device (CODESYS Control Win V3)                                         | Configuración de<br>comunicación | Examinar red Puert | a de enlace 🔹 Dispositivo 👻 |          |                                                                          |
| Lógica PLC                                                              | Aplicaciones                     |                    |                             |          |                                                                          |
| <ul> <li>Administrador de bibliotecas</li> <li>PLC_PRG (PRG)</li> </ul> | Backup and Restore               |                    | ·                           |          |                                                                          |
| 🖹 🌃 Configuración de tareas                                             | Archivos                         |                    | Puerta d                    | e enlace | •                                                                        |
| EtherNet_IP_Scanner.IOCycle                                             | Registro                         |                    | Gateway-1                   | Ý        | [003C] (activo)                                                          |
| EtherNet_IP_Scanner.ServiceCycle                                        | Ajustes PLC                      |                    | IP-Address:<br>localhost    |          | Nombre del dispositivo:<br>J-SOLE-17                                     |
| PLC_PRG                                                                 | PLC shell                        |                    | Port                        |          | Dirección del dispositivo:<br>003C                                       |
| EtherNet_IP_Scanner (EtherNet/IP Scanner)                               | Usuarios y grupos                |                    |                             |          | ID del sistema de destino:                                               |
| BL2U_E_GW_EN (BL2U-E-GW-EN)                                             | Distribución de tareas           |                    |                             |          | Tipo de sistema destino:                                                 |
|                                                                         | Estado                           |                    |                             |          | 4096                                                                     |
|                                                                         | Información                      |                    |                             |          | Fabricante del sistema de destino:<br>35 - Smart Software Solutions GmbH |
|                                                                         |                                  |                    |                             |          | Versión del sistema de destino:                                          |

La pantalla deberá ser como la anterior, con los puntos de enlace en Verde.

| Dispositivos 👻 👎 🗙                                                                                                    | 📑 Ethernet 🗙 🛱 BL2               | Hernet X BL20_F_GW_EN                                                    |                                                                                                    |                                                                                                    |                                                                                                    |        |  |  |  |
|----------------------------------------------------------------------------------------------------|----------------------------------|--------------------------------------------------------------------------|----------------------------------------------------------------------------------------------------|----------------------------------------------------------------------------------------------------|----------------------------------------------------------------------------------------------------|--------|--|--|--|
| EthernetUP_EDS     EveretUP_EDS     EveretUP_EDS     EveretUP_EDS     EveretE(Concertado)(CODESYS Control Win V3)     EveretE(Concertado)(CODESYS Control Win V3)     EveretE(Concertado)(CODESYS Control Win V3)     EveretE(Concertado)(CODESYS Control Win V3)     EveretE(Concertado)     EveretE(Concertado)     Eve | General<br>Estado<br>Información | Interface:<br>Use Op-<br>Change<br>IP address<br>Subnet ma<br>Default Ga | rating System Settings<br>Operating System Settings<br>192 + 168 + 1 - 2<br>255 - 255 - 255 - 1<br>0 - 0 - 0 - 1<br>Network Adapters<br>Interfaces:<br>Name<br>Elhemet<br>Conexión de red Bluetooth<br>VMware Network Adapter VMnet<br>VMware Network Adapter VMnet<br>Wi-Fi 2<br>Conexión de red Bluetooth<br>VMware Network Adapter VMnet<br>Wi-Fi 2<br>Conexión de red Bluetooth<br>VMware Network Adapter VMnet<br>Wi-Fi 2<br>Conexión de red Bluetooth<br>VMware Network Adapter VMnet<br>Wi-Fi 2<br>Conexión de red Bluetooth<br>VMware Network Adapter VMnet<br>Wi-Fi 2<br>Conexión de red Bluetooth<br>VMware Network Adapter VMnet<br>Wi-Fi 2<br>Conexión de red Bluetooth<br>VMware Network Adapter VMnet<br>Wi-Fi 2<br>Conexión de red Bluetooth<br>VMare Network Adapter VMnet<br>Wi-Fi 2<br>Conexión de red Bluetooth<br>VMare Network Adapter VMnet<br>Wi-Fi 2<br>Conexión de red Bluetooth<br>VMare Network Adapter VMnet<br>Wi-Fi 2<br>Conexión de red Bluetooth<br>VMare Network Adapter VMnet<br>VMare Network Adapter VMnet<br>VMnetwork Network Adapter VMnet<br>VMnetwork Network | 20       0       0       0       0       0       0       0       0       0       0       0       0       0       0       0       0       0       0       0       0       0       0       0       0       0       0       0       0       0       0       0       0       0       0       0       0       0       0       0       0       0       0       0       0       0       0       0       0       0       0 | IP Address<br>192.168 1 220<br>0.0.0<br>192.168 220.1<br>192.168 3.0<br>192.168 1.60<br>0.0.0<br>0.0.0<br>0.0 | Cancel |  |  |  |

A continuación, señalamos el puerto Ethernet, y pulsamos sobre el desplegable Interface. Nos saldrá el puerto físico al que asociaremos la conexión configurada anteriormente. Pulsaremos Aceptar.

| ositivos                           | <u>C</u> rear aplicación de inicio                   |                                  |                     |  |  |
|------------------------------------|------------------------------------------------------|----------------------------------|---------------------|--|--|
| D EthernetIP_EDS                   |                                                      | I Device                         | •                   |  |  |
|                                    | Carg <u>a</u> r                                      |                                  |                     |  |  |
| Device (CODESYS Control Win V3)    | Cambio en lín <u>e</u> a                             | iterface: Ethernet               |                     |  |  |
| El Lógica PLC                      | Escribir el código de origen en el control conectado |                                  |                     |  |  |
| Application                        | Descarga múltiple                                    | Use Operating System Settings    |                     |  |  |
| Administrador de biblioteca        | Reset caliente                                       | Change Operating System Settings |                     |  |  |
| Configuración de tareas            | Peret frin                                           | Daddeese                         | 102 100 1 220       |  |  |
| 🗐 🥸 ENIPScannerIOTask              | Descharing                                           | Paddress                         | 192 . 166 . 1 . 220 |  |  |
| EtherNet_IP_Scar                   | Reset ongen                                          | Subnet mask                      | 255 . 255 . 255 . 0 |  |  |
| 🖃 😻 ENIPScannerServiceTa           | Sim <u>u</u> lación                                  | þefault Gateway                  | 0.0.0.0             |  |  |
| EtherNet_IP_Scar                   | Security                                             | •                                |                     |  |  |
| 🖃 😂 MainTask                       | Operating Mode                                       | ► _                              |                     |  |  |
| ····면 PLC_PRG                      |                                                      |                                  |                     |  |  |
| EtherNet ID Scapper (EtherNet/ID 9 | Scanner)                                             |                                  |                     |  |  |
| BI20 F GW FN (BI20-F-GW-FN         | 0                                                    |                                  |                     |  |  |
|                                    | v                                                    |                                  |                     |  |  |

A continuación, pulsaremos la pestaña En línea, y pulsaremos Iniciar sesión.

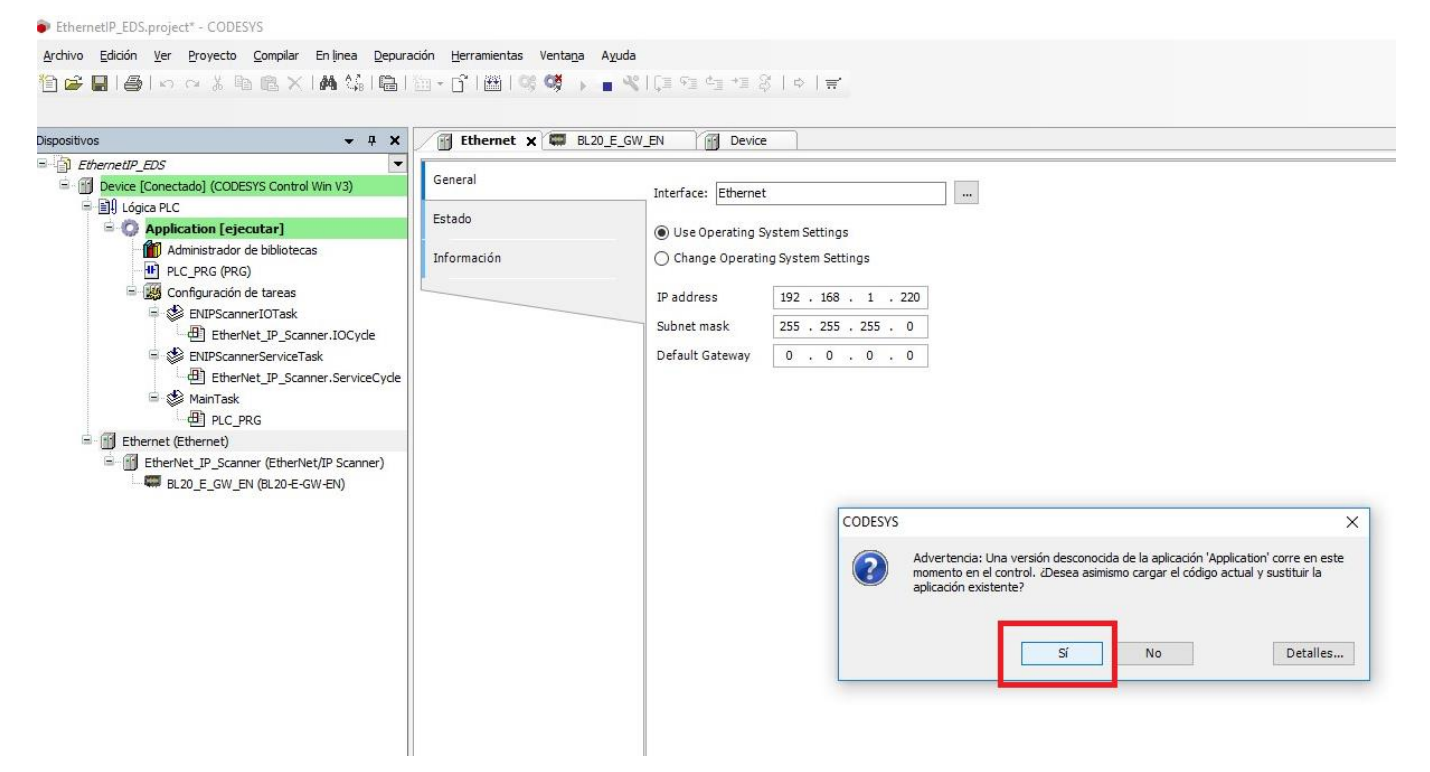

Validaremos la conexión

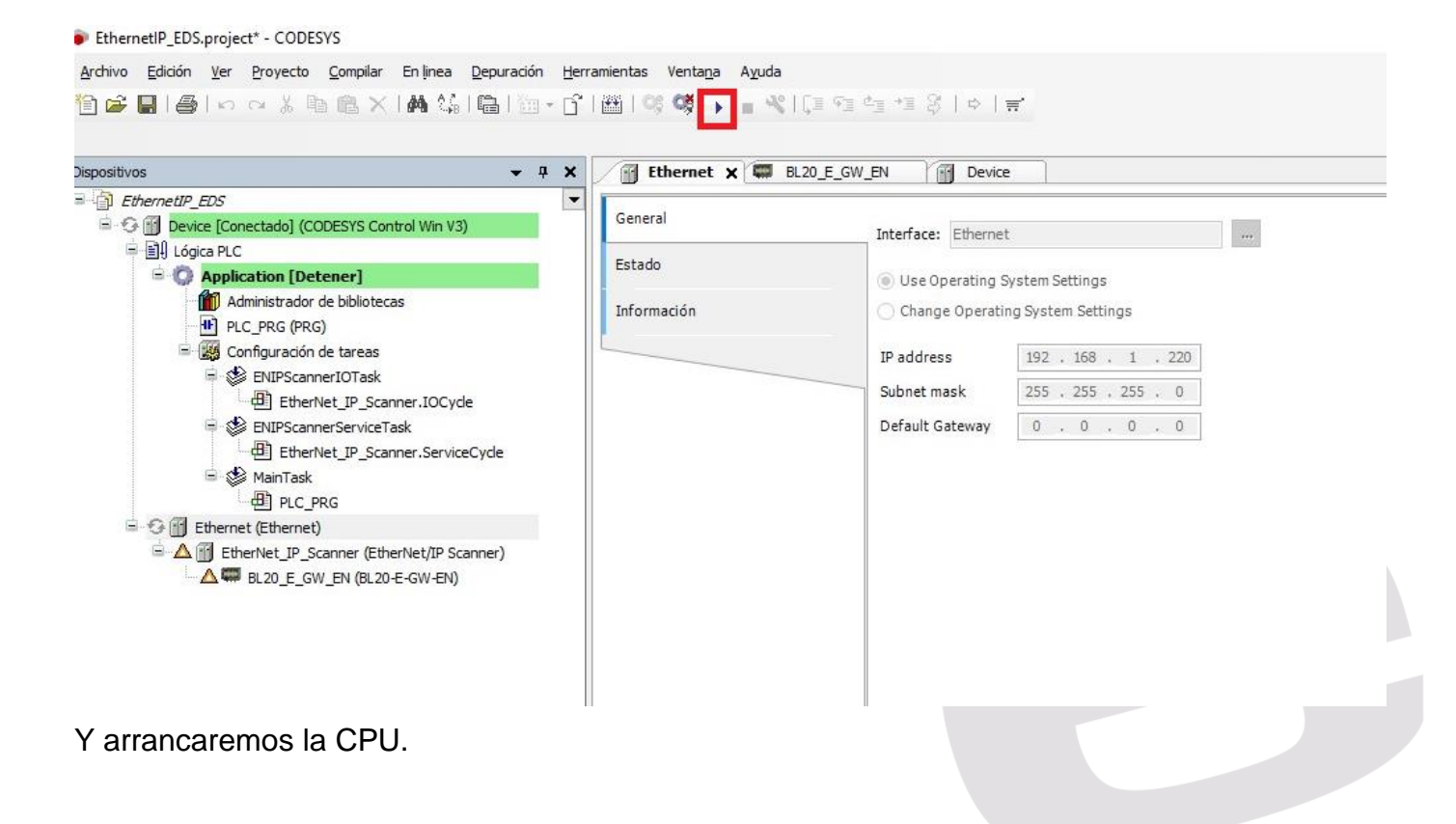

| vos                                             | K j Ethernet X W | BL20_E_GW_EN        |                     |
|-------------------------------------------------|------------------|---------------------|---------------------|
| Compared P_EUS     Control Win V3)              | General          | Interfaces Ethornol |                     |
| 🗏 🗐 Lógica PLC                                  |                  | Interface: Etherner |                     |
| 🖹 🕐 Application [ejecutar]                      | Estado           | ( ) Use Operating S | System Settings     |
| Administrador de bibliotecas UL_PRG (PRG)       | Información      | Change Operation    | ng System Settings  |
| Configuración de tareas                         |                  | IP address          | 192 . 168 . 1 . 220 |
| ENIPScannerIOTask                               |                  | Subnet mask         | 255 . 255 . 255 . 0 |
| ENIDECEDERSE                                    |                  | Default Gateway     | 0 0 0 0             |
| EtherNet IP Scanner.ServiceCvde                 |                  | Derutic ducendy     |                     |
| ⊟ v∰ MainTask                                   |                  |                     |                     |
| PIC_PRG                                         |                  |                     |                     |
| 🖻 🧐 🛐 Ethernet (Ethernet)                       |                  |                     |                     |
| 🖹 😳 🔟 EtherNet_IP_Scanner (EtherNet/IP Scanner) |                  |                     |                     |
| 5 BL20_E_GW_EN (BL20-E-GW-EN)                   |                  |                     |                     |
|                                                 |                  |                     |                     |
|                                                 |                  |                     |                     |
|                                                 |                  |                     |                     |
|                                                 |                  |                     |                     |

La pantalla deberá ser como la anterior.

En el caso de la comunicación todos los enlaces en verde.

| Dispositivos 👻 👎                                                                                                    | × | Ethernet BL20_E             | GW_EN X 🔐 Device |            |               |           |      |   |       |
|----------------------------------------------------------------------------------------------------|---|-----------------------------|------------------|------------|---------------|-----------|------|---|-------|
| EthernetIP_EDS     Second and CODECVS Control Win V2)                                                                                                    | - | Configuración de sistema de | Canales          |            |               |           |      |   |       |
| B I Lógica PLC                                                                                                    |   | destino                     | Variable         | Asignación | Canal         | Dirección | Tipo |   | Valor |
| Application [ejecutar]                                                                                                    |   | Conexiones                  | ⊞¥ø              |            | Input Param0  | %IB0      | BYTE | 0 |       |
| Administrador de bibliotecas                                                                                                    |   | Assemblies                  | 😟 - 🏘            |            | Input Param1  | %IB1      | BYTE | 0 |       |
| PLC_PRG (PRG)                                                                                                    |   |                             | 😟 ᡟ              |            | Input Param2  | %IB2      | BYTE | 8 |       |
| 😑 🎆 Configuración de tareas                                                                                                    |   | Parámetros de usuario       | 😟 - 🏘            |            | Input Param3  | %IB3      | BYTE | 0 |       |
| 🖶 🍪 ENIPScannerIOTask                                                                                                    |   |                             | ±-50             |            | Output Param0 | %QB0      | BYTE | 0 |       |
| EtherNet_IP_Scanner.IOCycle                                                                                                    |   | EtherNet/IP Asignación E/S  | 1 - <b>*</b>     |            | Output Param1 | %QB1      | BYTE | 0 |       |
| EtherNet_IP_Scanner.ServiceCyde     SwanTaak     Gif EtherNet (P LC_PRG     Gif EtherNet (Ethernet)     Gif EtherNet IP_Scanner (EtherNet/IP Scanner)     Gif EtherNet JP_Scanner (EtherNet/IP Scanner)     Gif EtherNet JP_Scanner (EtherNet/IP Scanner) |   | Información                 |                  |            |               |           |      |   |       |

Pulsaremos la pestaña en comunicaciones de la BL20 y la pestaña Ethernet Ip Asignación de entradas y salidas.

De los 2 Words, 4 Bytes que teníamos asignados a Entradas, vemos el valor de la entrada 4 del módulo BL20-E-16DIP de la BL20

## DELEGACIONES:

Cataluña: Tel. 932 982 000 elion@elion.es

Centro: Tel. 913 835 709 elionmad@elion.es

**Sur:** Tel. 955 943 441 egiraldez@elion.es

Norte: Tel. 943 217 200 imorales@elion.es

Servicio Asistencia Técnica Farell, 5 0814 Barcelona servicio.tecnico@elion.es

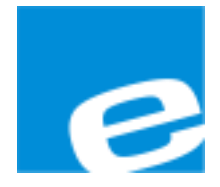

ELION, S.A.

Farell, 5 08014 Barcelona Tel. 932 982 000 Fax 934 311 800 elion@elion.es www.elion.es

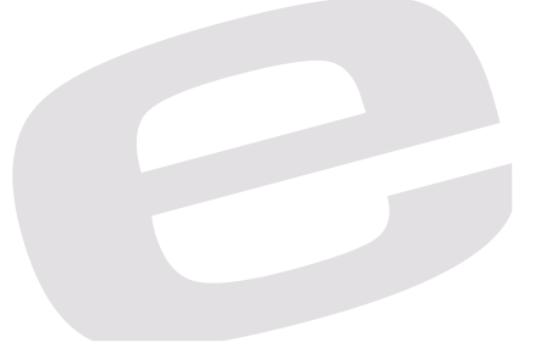